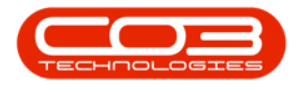

# **SALES**

## **CUSTOMERS - STATEMENT RUN**

The *Statement Run* tile from the Customer Listing screen enables you to process the statement run for a selected customer. This works in conjunction with the BPO Open Items Manager application and provides the option to process Customer Statements and / or Invoices.

Click on the link to be redirected to <u>Introduction to Statement Run</u> if you require more details on this topic.

#### Ribbon Access: Sales > Customers

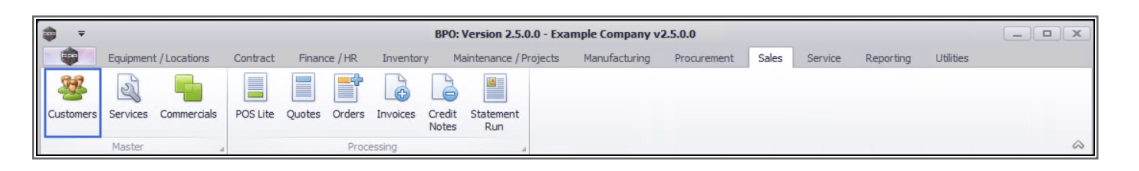

- 1. The *Customer Listing* screen will display.
- 2. Select the *Site* and *Status* where the customer can be located.
- Select the *row* of the *customer* whose statement run you wish to process.
- 4. Click on the *Statement Run* tile.

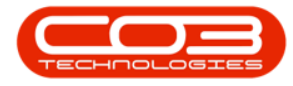

| ) <del>-</del> |             |              |      |              | 0-                 |                  |                            | Custom      | er Listing - I     | BPO: Versio       | n 2.4.0.11 - Exa | ample Company       |                            |                     |               |
|----------------|-------------|--------------|------|--------------|--------------------|------------------|----------------------------|-------------|--------------------|-------------------|------------------|---------------------|----------------------------|---------------------|---------------|
|                | Home        | Equipm       | nent | /Locations   | Contract F         | inance / H       | R Inve                     | ntory       | Maintenand         | e / Projects      | Manufacturin     | ng Procurement      | Sales Service              | Reporting Utilities | - 8           |
| Add            | Edit D      | Delete Sy    | Inc  | View         | Save Layout Wo     | rkspaces         | ▶ <mark>∎</mark> 4<br>Hold | Releas      | Approve<br>Account | Dedine<br>Account | Durban<br>Active | Refresh Exp         | Print Reports Print Statem | ent                 |               |
| inks           | PTO         | cessing<br>a | 5    |              | Format             |                  |                            | Status      | Processing         | .4                | Curre            |                     |                            |                     |               |
| nter text      | t to search | h P          | Ť    | g a column n | eader nere to grou | Custome          | Name                       |             | Department         | DeptName          | SiteDescription  | CustomerCreditLimit | CustomerWebSite            | CustomerPhoneNumber | CustomerVATNo |
|                |             |              | L    |              | allr               |                  | indine.                    |             | alle               | all r             | and c            | -                   |                            |                     |               |
| Comm           | nercial     |              |      | CUICODA      | -0-                | Carly Cal        |                            |             |                    |                   | Durken           | 10,000,0            |                            |                     |               |
| Except         | otions      |              |      | LO2001       | RE                 | Cash Sal         | es Account                 |             |                    |                   | Durban           | 10,000.0            |                            | 000 000 0000        | 000000000     |
|                |             |              |      | DED 001      | DE                 | Derton /         | Technologi                 |             |                    |                   | Durban           | 3,000.0             | www.riopeworks.co.za       | 021 122 4795        | 90/054521     |
|                |             | tails        |      | OEE001       | DE                 | Office St        | noties Lloin               | co<br>nited |                    |                   | Durban           | 75 000 000 0        | www.dertonweb.co.za        | 031 799 4561        | 097456321     |
|                |             |              |      | YES001       | 0                  | Young El         | ectric                     | inteu       |                    |                   | Durban           | 100.000.0           | WWW.GIII.CO.20             | 082555555           | 2314687641    |
|                |             |              | Ł    | WES001       | RE                 | Westwood Dynamic |                            |             |                    |                   | Durban           | 10,000,000,0        | www.web.co.za              | 031 789 4561        | 123456789     |
| Staten         | ment Run    | nt Run       |      | TIA001       | RE                 | Titan Gro        | up                         |             |                    |                   | Durban           | 100.000.0           | www.web.co.za              | 031 852 9632        | 123258741369  |
|                |             |              | -    | BOT0001      | п                  | Bothas N         | letworking i               | nc          |                    |                   | Durban           | 50,000.0            | www.web.co.za              | 031 789 4563        | 9874563201    |
|                |             |              |      | SAM001       | RE                 | Samanth          | as Diner                   |             |                    |                   | Durban           | 45,000.0            | www.samsdiner.co.za        | 031 123 4567        | 123456789     |
|                | X           |              |      | DAN001       | п                  | Danny St         | torm IT Caf                | e           |                    |                   | Durban           | 75,000.0            |                            | 031 785 4785        | 123654789     |
|                |             |              |      | PAN001       | RE                 | Panda Co         | opiers                     |             |                    |                   | Durban           | 50,000.00           |                            | 031 123 4567        | 123456789     |
| nces           | ssina       | 4            |      | HAC001       | п                  | Hack PC          | - IT Shop                  |             |                    |                   | Durban           | 0.0                 |                            | 031 789 4561        | 6654357155    |
|                | Joing       |              |      | PIN0001      | GV                 | Pink Shoe        | es                         |             |                    |                   | Durban           | 0.0                 |                            | 031 456 7894        | 1234          |
| Journa         | als         |              |      | HIL000001    | HILLCRESTP         | Mary Cor         | ntrary                     |             |                    |                   | Durban           | 0.0                 |                            | 083 559             | 00000         |
|                |             |              |      | JUS001       | RE                 | Just In T        | ime                        |             |                    |                   | Durban           | 50,000.0            | www.justintime.co.za       | 031 123 4567        | 123456789     |
|                |             |              |      | LIT0001      | RE                 | Little Bee       | Honey                      |             |                    |                   | Durban           | 0.0                 | www.bee.co.za              | 031 123 4567        | 123456789     |
| Ouote          | es          |              |      | GRE001       | RE                 | Green Te         | a Supplies                 |             |                    |                   | Durban           | 75,000.0            |                            | 031 456 7891        | 123456789     |
|                |             |              |      | FIN0001      | RE                 | Fine Hair        | Salon                      |             |                    |                   | Durban           | 0.0                 | www.finehair.co.za         | 031 123 4567        | 1234          |
|                |             |              |      | BET0001      | RE                 | Betties S        | ummer Sho                  | p at t      |                    |                   | Durban           | 0.0                 |                            |                     | 1234          |
| Ordere         |             |              |      | biancad      | RE                 | North We         | est Branch                 |             |                    |                   | Durban           | 0.0                 |                            |                     | 0             |
| orders         |             |              |      | DAN002       | Π                  | Dancing          | Shoes                      |             |                    |                   | Durban           | 10,000.0            |                            | 031 123 4567        | 123456789     |
|                |             |              |      | BIG0001      | CO                 | Big Barga        | ains                       |             |                    |                   | Durban           | 10,000.0            |                            | 031 456 7897        | 123456789     |
|                |             |              | 4    |              |                    |                  |                            | ∍           |                    |                   |                  |                     |                            |                     |               |

5. The *Statement Run for Customer : [customer code]* screen will be displayed.

The *Save* button is currently greyed out, which means that the screen cannot be edited. As soon as a selection is made in the Statement Data Grid then you will be able to Save the screen.

### **HEADER PANEL**

 Ensure that the correct *Site* has been selected, by clicking on the down arrow to display the site menu options.

**1** 

The Site does not automatically update from the Customer Listing screen.

• The example has **Durban** selected.

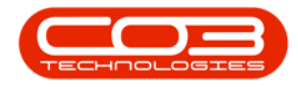

- 7. The *Salesman*, *Account Manager*, *From Customer* and *To Customer* fields will be inactive (greyed out) when you access the Statement Run from the Customer Listing screen.
- 8. The *Statement Date* will auto populate with the current date.
  - Click on the *arrow* to use the calendar function to select an alternative date, if required.
- 9. Click on the *Print zero balances* check box if you wish to include statement items with a zero balance to print on Statements or Invoices.

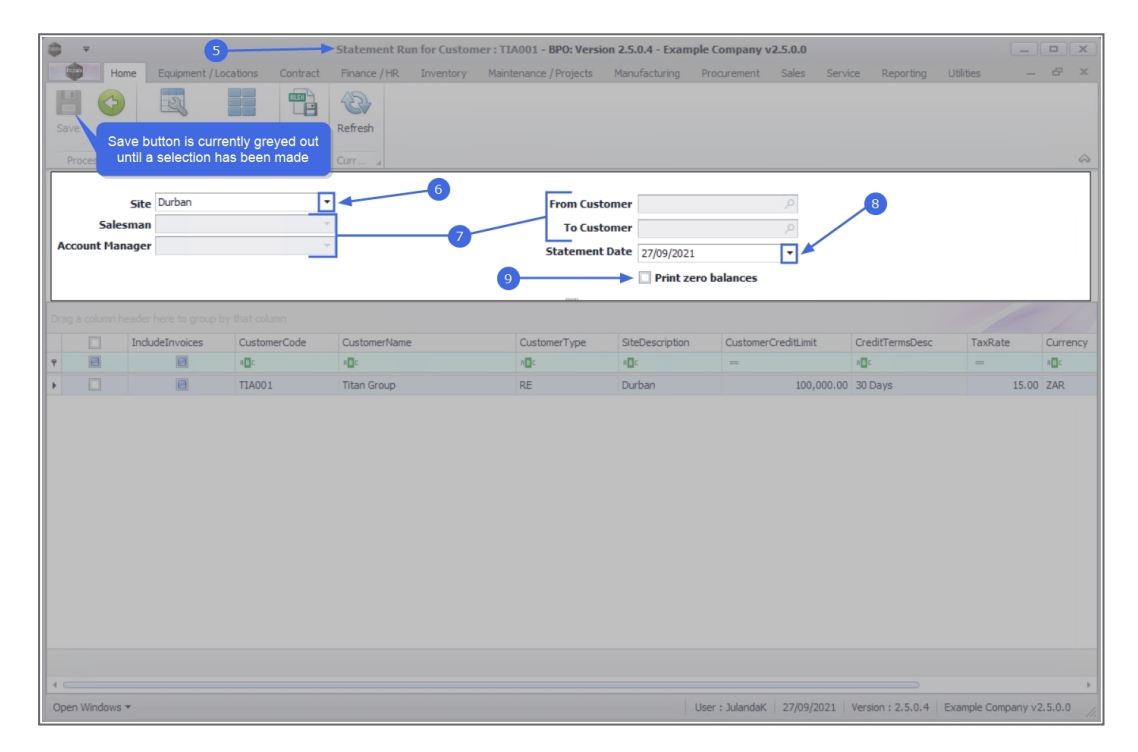

### **STATEMENT DATA GRID**

- 10. On the Statement Item line;
  - Click on the check box to print *Statements* only.
  - Click on the check box, to *Include Invoices*.
- 11. When you have made your selections, click on *Save*.

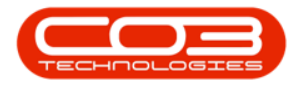

| â v           |                           |                       |                  | Statemen     | t Run for Cu | stomer : TIA001 - BPO: V                | ersion 2.4.0.11 - E   | xample Company     |                   |                  | (        | - 0          | X    |
|---------------|---------------------------|-----------------------|------------------|--------------|--------------|-----------------------------------------|-----------------------|--------------------|-------------------|------------------|----------|--------------|------|
|               | Home                      | Equipment / Lo        | cations Contract | Finance / HR | Inventory    | Maintenance / Projects                  | Manufacturing         | Procurement Sale   | es Service        | Reporting Uti    | lities   | _ 8          | x    |
| Save<br>Proce | Back                      | Save Layout Wo        | rkspaces Export  | Refresh      | )            |                                         |                       |                    |                   |                  |          |              | \$   |
| Accou         | Si<br>Salesma<br>nt Manag | te Durban<br>an<br>er |                  |              |              | From Custor<br>To Custor<br>Statement D | ner<br>ate 10/03/2021 | P<br>T<br>balances |                   |                  |          |              |      |
| Drag a c      | olumn head                |                       |                  |              |              |                                         |                       |                    |                   |                  |          |              |      |
|               | $\checkmark$              | IncludeInvoices       | CustomerCode     | CustomerName |              | CustomerType                            | SiteDescription       | CustomerCreditLin  | mit CreditTe      | ermsDesc 1       | TaxRate  | Curren       | су   |
| 9             |                           |                       | R C              | n 🗖 c        |              | R C                                     | R <b>O</b> C          | -                  | R C               |                  | -        | R <b>O</b> C |      |
| I             | $\checkmark$              |                       | TIA001           | Titan Group  |              | RE                                      | Durban                | 10                 | 00,000.00 30 Days |                  | 15.0     | 0 ZAR        |      |
|               |                           | 10                    |                  |              |              |                                         |                       |                    |                   |                  |          |              |      |
|               |                           |                       |                  |              |              |                                         |                       |                    |                   |                  |          |              |      |
| 4 C           |                           |                       |                  |              |              |                                         |                       |                    |                   |                  |          |              | ŀ    |
| Open W        | indows 🔻                  |                       |                  |              |              |                                         |                       | User : Juland      | daK 10/03/2021    | Version : 2.4.0. | 11 Examp | le Compan    | ny / |

- 12. When you receive the *Statement Run* message notifying you that;
  - This Statement Run has been processed.
- 13. Click on *OK*.

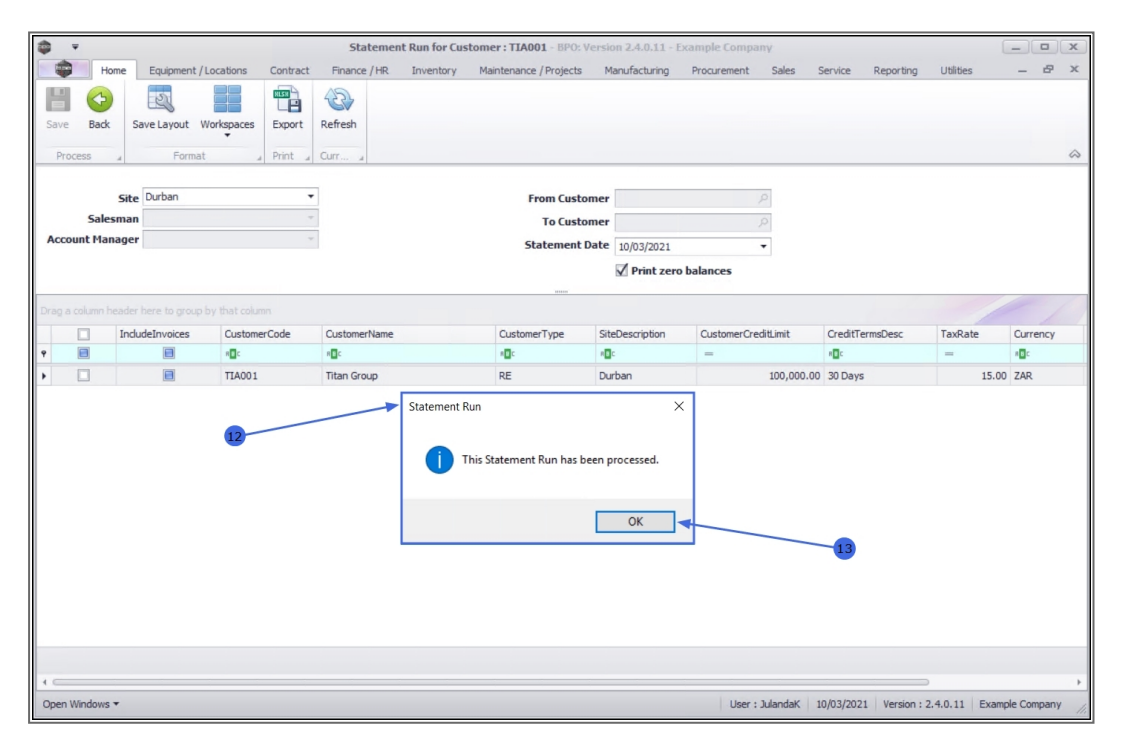

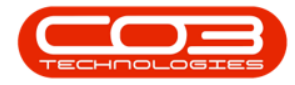

The statements will be sent to the *Statement Queue* in *BPO Open Items Manager*.

14. Click on *Back* to return to the *Customer Listing* screen.

| ۰ 🖨          | e.               |                  |                    | Statemer     | nt Run for Cu | stomer : TIA001 - BPO: V              | /ersion 2.4.0.11 -     | Example Company       |                |                      |                |
|--------------|------------------|------------------|--------------------|--------------|---------------|---------------------------------------|------------------------|-----------------------|----------------|----------------------|----------------|
| 1            | Ho               | me Equipment / L | Locations Contract | Finance / HR | Inventory     | Maintenance / Projects                | Manufacturing          | Procurement Sal       | es Service Re  | eporting Utilities   | _ 8            |
| Save<br>Proc | Back<br>Tess     | Save Layout W    | Vorkspaces         | Refresh      |               |                                       |                        |                       |                |                      |                |
| Acco         | Sales<br>unt Man | Site Durban      | -                  |              |               | From Custo<br>To Custo<br>Statement I | mer<br>Date 10/03/2021 | P<br>P<br>•<br>•<br>• |                |                      |                |
|              |                  |                  |                    |              |               |                                       |                        |                       |                |                      |                |
|              |                  | IncludeInvoices  | CustomerCode       | CustomerName |               | CustomerType                          | SiteDescription        | CustomerCreditLimi    | t CreditTerms  | Desc TaxRate         | Currency       |
| 9            |                  |                  | ROC                | R C          |               | 1 <b>0</b> 0                          | * C                    | -                     | N C            | -                    | 1 <b>C</b>     |
|              |                  |                  |                    |              |               |                                       |                        |                       |                |                      |                |
| ۰.           |                  |                  |                    |              |               |                                       |                        |                       |                |                      |                |
| Open V       | Vindows          | •                |                    |              |               |                                       |                        | User : Julan          | iaK 10/03/2021 | Version : 2.4.0.11 E | kample Company |

#### **Related Topics**

• Open Items Manager

MNU.061.031